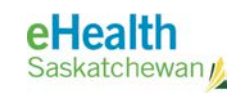

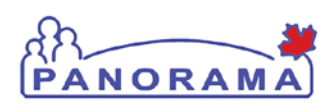

# **User Guide**

## IMMUNIZATION

### Add Special Consideration

- Add Special Consideration
- Update Special Consideration Effective To date

#### **Revision History**

#### **Document History**

| Date             | Version | Author                         | Changes / Comments                           |
|------------------|---------|--------------------------------|----------------------------------------------|
| August 26, 2014  | V0.1    | Josie Salvail                  | Initial Draft                                |
| August 29, 2014  | V1.0    | Tracy Forbes                   | Incremented Version                          |
| January 20, 2015 | V1.1    | Tracy Forbes                   | Removed dates from footers                   |
| January 27, 2015 | V1.2    | Shauna Hudson,<br>Tracy Forbes | Updated Client refusal/exemption instruction |
|                  |         |                                |                                              |
|                  |         |                                |                                              |
|                  |         |                                |                                              |
|                  |         |                                |                                              |
|                  |         |                                |                                              |
|                  |         |                                |                                              |
|                  |         |                                |                                              |
|                  |         |                                |                                              |
|                  |         |                                |                                              |
|                  |         |                                |                                              |
|                  |         |                                |                                              |
|                  |         |                                |                                              |
|                  |         |                                |                                              |
|                  |         |                                |                                              |
|                  |         |                                |                                              |
|                  |         |                                |                                              |
|                  |         |                                |                                              |
|                  |         |                                |                                              |
|                  |         |                                |                                              |
|                  |         |                                |                                              |
|                  |         |                                |                                              |

#### Table of contents

| A. Intro | oduction                                        | 4  |
|----------|-------------------------------------------------|----|
| B. Ste   | os to add and update Special Considerations     | 6  |
| 1.0      | Add Special Considerations                      | 6  |
| 2.0      | Update Special Considerations Effective To date | 10 |

#### A. Introduction

Special Considerations is an umbrella term used to encompass Contraindications, Exemptions, and Precautions. This Guide provides the steps to add these special considerations.

**Contraindications:** A contraindication is recorded when there is a health risk associated with the client receiving a particular immunizing agent that outweighs the benefit. A contraindication may be temporary or permanent in nature. When a contraindication is recorded, the corresponding immunizing agent(s) will be excluded from the client's immunization forecast.

**Exemptions:** An exemption to an immunizing agent may be recorded for clients due to immunity (e.g., the client has previously been immunized or had the disease) or refusal by the client (e.g., for medical, religious, or philosophical reasons) in the **rare** instance that a client insists they do not want to receive any reminders for any vaccine(s) in the future. When an exemption is recorded, the corresponding immunizing agent(s) will be excluded from the client's immunization forecast. Consent Refusals are the preferred approach for documentation of clients or parents vaccine refusal. See the Policy regarding Documentation of Immunization Refusal on Panorama Gateway.

**Precautions:** A precaution is recorded to alert nurses of any changes in routine immunization practice for specific clients. A precaution is also recorded to document additional information that is relevant when providing immunization service (i.e. Needle Phobia; Monitor longer after Immunization). When a precaution is recorded, the client will still be forecast for the corresponding immunizing agent(s).

Related User Guides: Add Immunizations

Assumptions: The user has successfully logged into Panorama. The user has the appropriate security permissions to perform the assigned tasks.

## **Pre-requisites:** The user has successfully logged into Panorama. User is in the Immunization module (tab). Client is in context. The steps in this Guide assume that consent has been obtained for the immunization event.

Menu Access: The Add Special Consideration screen can be accessed from the Left-Hand Navigation or from the Client Immunization View/ Add screen.

NOTE: Special Considerations screen is also accessible from the Client Immunization View/ Add screen. 1. With a client in context, select **Immunizations** > **Special Considerations** from the left navigation. The **Add Special Consideration** screen displays.

| Add Special Con                                                               | siderat                              | tion                                       |                                                                                             |                                                       | ?        |
|-------------------------------------------------------------------------------|--------------------------------------|--------------------------------------------|---------------------------------------------------------------------------------------------|-------------------------------------------------------|----------|
|                                                                               |                                      |                                            |                                                                                             |                                                       | ACTI     |
| Client ID:<br>635                                                             | Name(Fir<br>Terrance                 | st,Middle,Last)/Gender:<br>JS-Tiger / Male | Health Card No:<br>-                                                                        | Date of Birth / Age:<br>2000 May 22 / 14 yrs 3<br>mos |          |
| Phone Number:<br>(306)-665-3532(Primary<br>home)                              | Jurisdicti<br>Saskatche              | on Info:<br>awan,Saskatoon RHA             | Additional ID Type / Additional ID:<br>Provincial health service provider<br>identifier / - | 1105                                                  |          |
| Special Consideration                                                         |                                      |                                            |                                                                                             | ☆ Hide Special Co                                     | onsidera |
| Antigen Type                                                                  | Special                              | Consideration                              | Effective From                                                                              | Effective To                                          |          |
| Add/Update Special Cons                                                       | deration                             |                                            |                                                                                             | ☆ HideAdd/Update Special Co                           | onsidera |
| * Organization                                                                |                                      | Regina Qu'Appelle Region                   | al Health Authority                                                                         |                                                       |          |
| To specify an Organization first clic<br>button. Then click 'Close' to close. | k on the 'Find                       | ' button. Then search, or type t           | the name of the Organization you wish to spec                                               | ify, select it and click on 'Select'                  |          |
| Organization: Saskatchewan                                                    | Ministry of                          | Health > [Regina Qu'Appe                   | lle RHA]                                                                                    | Find Q                                                |          |
| Service Delivery Location                                                     |                                      | Regina Central Immunizati                  | on Clinic                                                                                   | SDL ID 283                                            | -        |
| 'o specify a Service Delivery Locati<br>t and click on 'Select' button. Then  | on first click o<br>click 'Close' to | on the 'Find' button. Then sear<br>colose. | ch, or type the name of the Service Delivery L                                              | ocation you wish to specify, select                   |          |
| Service Delivery Location: Sa<br>Clinic]                                      | askatchewan                          | > Ministry of Health > Regi                | na Qu'Appelle RHA > [283 Regina Centra                                                      | al Immunization Find Q                                |          |
| • Type of Special Considerati                                                 | on:                                  | Contraindication \$                        |                                                                                             |                                                       |          |
| Reason for Special Conside                                                    | ration:                              | select                                     |                                                                                             | \$                                                    |          |
| Immunizing Agent:                                                             |                                      | select                                     |                                                                                             | ÷ Add                                                 |          |
| Agent                                                                         |                                      | Antigens                                   |                                                                                             |                                                       |          |
| Effective Dates: * From: 2<br>yy                                              | 014 08<br>yy mm                      | 26 To:                                     | mm dd                                                                                       |                                                       |          |
| Jate Documented:                                                              |                                      |                                            |                                                                                             |                                                       |          |
| * Source of Evidence:                                                         |                                      | yyyy mm dd                                 |                                                                                             |                                                       |          |
| Goarce of Evidence:                                                           |                                      | Documented \$                              |                                                                                             |                                                       | _        |
| ecommended Actions:                                                           |                                      | Delete                                     | \$                                                                                          | Add                                                   |          |
| omments:                                                                      |                                      |                                            |                                                                                             |                                                       |          |
|                                                                               |                                      |                                            |                                                                                             |                                                       |          |
|                                                                               |                                      |                                            |                                                                                             |                                                       |          |
|                                                                               |                                      |                                            |                                                                                             | (4000 characters)                                     | Add      |
| Date Co                                                                       | omments                              |                                            | Recorded By                                                                                 | , <b>-</b> ,                                          |          |
|                                                                               |                                      |                                            |                                                                                             |                                                       | 1-6      |
| dditional Disease Informa                                                     | ation                                |                                            |                                                                                             | Show Additional Disease                               | intorma  |
|                                                                               |                                      | Vi                                         | ew Allergies                                                                                |                                                       |          |
|                                                                               |                                      |                                            |                                                                                             |                                                       |          |

**TIP:** To "hide" or "show" components of the screen, click the Hide or Show hyperlinks for the specific component to either collapse the section or expand to view the details.

NOTE: The **Difference between** Special **Considerations and Deferrals: Special Considerations** are for those circumstances where the vaccination needs to be stopped indefinitely whereas a Deferral means the vaccination is being postponed/deferred -Deferral reasons include: Referred to MHO, Vaccine Supply Issues, Temporary Illness, etc.

## B. Steps to add and update Special Considerations

#### 1.0 Add Special Considerations

 Select Immunizations > Record & Update Imms. The Client Immunization View /Add screen displays. Select Special Considerations. Alternatively, select Special Considerations from the Left-Hand Navigation.

| R  | ecent Work                     |  |
|----|--------------------------------|--|
| C  | lient                          |  |
|    | Search Clients                 |  |
|    | Client Details                 |  |
|    | Client Warnings                |  |
|    | Relationships                  |  |
|    | Households                     |  |
|    | Consent Directives             |  |
|    | Allergies                      |  |
|    | Risk Factors                   |  |
|    | Travel History                 |  |
|    | Imms History<br>Interpretation |  |
|    | Upload Clients                 |  |
|    | Client Merge                   |  |
|    | Resolved Client Matches        |  |
| C  | ohort                          |  |
| In | nmunizations                   |  |
|    | Record & Update Imms           |  |
|    | View Client Imms profile       |  |
|    | Special Considerations         |  |
|    | Adverse Events (AEFI)          |  |

| Client Immunization Profile                                                                                   |                                                                           |                   |                                   |                          | ☆ Hide Immuniza   | tion Profil     |
|----------------------------------------------------------------------------------------------------|---------------------------------------------------------------------------|-------------------|-----------------------------------|--------------------------|-------------------|-----------------|
| Double-click in any date field belo                                                                           | w to enter the default dat                                                | te:               |                                   |                          | 2014 08           | 26              |
| Immunizing Agent                                                                                              |                                                                           |                   |                                   |                          | yyyy mm           | dd              |
| \$                                                                                                    |                                                                           |                   |                                   |                          |                   |                 |
| \$                                                                                                    |                                                                           |                   |                                   |                          |                   |                 |
| \$                                                                                                    |                                                                           |                   |                                   |                          |                   |                 |
| \$                                                                                                    |                                                                           |                   |                                   |                          |                   |                 |
| The date is estimated for this his     The status for this immunization     Some or part of the vaccine did i | torical immunization.<br>has been overridden.<br>not meet local schedule. |                   |                                   |                          |                   |                 |
| Add Pro                                                                                                    | Special Consider                                                          | ations Adverse Ev | d Add Historica<br>ents Deferrals | al Details Add Consent A | Historical & Save | Clear<br>Report |

The Add Special Consideration screen displays.

**NOTE:** Organization and Service Delivery Location will default from the user's immunization defaults or the user's profile if these have been previously set up.

NOTE: A document can only be added to a special consideration once it has been saved. The Document Management section appears only after the user edits the special consideration.

**NOTE**: Saskatchewan has not yet implemented Document Management functionality.

| Add Special Cons                                                                 | siderati                              | on                                     |                                                                                             |                                                | ?        |       |
|----------------------------------------------------------------------------------|---------------------------------------|----------------------------------------|---------------------------------------------------------------------------------------------|------------------------------------------------|----------|-------|
|                                                                                  |                                       |                                        |                                                                                             |                                                | ACT      | IVE   |
| Client ID:<br>635                                                                | Name(First<br>Terrance JS             | Middle,Last)/Gender:<br>-Tiger / Male  | Health Card No:<br>-                                                                        | Date of Birth / Age:<br>2000 May 22 / 14 yrs 3 |          |       |
| Phone Number:<br>(306)-665-3532(Primary<br>home)                                 | Jurisdiction<br>Saskatchew            | n Info:<br>an,Saskatoon RHA            | Additional ID Type / Additional ID:<br>Provincial health service provider<br>identifier / - |                                                |          |       |
| Special Consideration                                                            |                                       |                                        |                                                                                             | ☆ Hide Special Co                              | onsidera | atior |
| Antigen Type                                                                     | Special C                             | onsideration                           | Effective From                                                                              | Effective To                                   |          |       |
| Add/Update Special Consid                                                        | deration                              |                                        |                                                                                             | A HideAdd/Update Special Co                    | onsidera | atior |
| * Organization                                                                   | R                                     | egina Qu'Appelle Regiona               | al Health Authority                                                                         |                                                |          |       |
| To specify an Organization first click<br>button. Then click 'Close' to close.   | on the 'Find' b                       | utton. Then search, or type th         | he name of the Organization you wish to speci                                               | fy, select it and click on 'Select'            |          |       |
| Organization: Saskatchewan >                                                     | Ministry of He                        | alth > [Regina Qu'Appel                | le RHA]                                                                                     | Find Q                                         |          |       |
| * Service Delivery Location                                                      | R                                     | egina Central Immunizatio              | on Clinic                                                                                   | SDL ID 283                                     |          |       |
| To specify a Service Delivery Location<br>t and click on 'Select' button. Then c | n first click on<br>lick 'Close' to c | the 'Find' button. Then searc<br>lose. | h, or type the name of the Service Delivery Lo                                              | ocation you wish to specify, select            |          |       |
| Service Delivery Location: Sa<br>Clinic]                                         | skatchewan >                          | Ministry of Health > Regin             | na Qu'Appelle RHA > [283 Regina Centra                                                      | I Immunization Find Q                          |          |       |
| <ul> <li>Type of Special Consideration</li> </ul>                                | in:                                   | Contraindication \$                    |                                                                                             |                                                |          |       |
| * Reason for Special Consider                                                    | ation:                                | select                                 |                                                                                             | ÷                                              |          |       |
| * Immunizing Agent:                                                              | se                                    | lect                                   |                                                                                             | \$ Add                                         |          |       |
| Agent                                                                            |                                       | Antigens                               |                                                                                             |                                                |          |       |
| Effective Dates: * From: 20                                                      | 14 08                                 | 26 <b>To</b> :                         |                                                                                             |                                                |          |       |
| 20                                                                               | y mm o                                | id yyyy                                | mm dd                                                                                       |                                                |          |       |
| Date Documented:                                                                 |                                       |                                        |                                                                                             |                                                |          |       |
| * Source of Evidence:                                                            | y<br>(                                | yyy mm dd<br>Documented ‡              |                                                                                             |                                                |          |       |
| ecommended Actions:                                                              | E                                     | Delete                                 | \$                                                                                          | Add                                            |          |       |
| comments:                                                                        |                                       |                                        |                                                                                             |                                                | _        |       |
|                                                                                  |                                       |                                        |                                                                                             |                                                |          |       |
|                                                                                  |                                       |                                        |                                                                                             |                                                | Ade      | 4     |
| Date Co                                                                          | mments                                |                                        | Recorded By                                                                                 | (4000 characters)                              | Aut      |       |
|                                                                                  |                                       |                                        |                                                                                             |                                                |          |       |
| dditional Disease Informa                                                        | tion                                  |                                        |                                                                                             | Show Additional Disease                        | Informa  | ation |
|                                                                                  |                                       |                                        |                                                                                             |                                                |          |       |
|                                                                                  |                                       | Vie                                    | ew Allergies                                                                                |                                                |          |       |
|                                                                                  |                                       |                                        |                                                                                             | Save Clear                                     | Can      | cel   |

1. To select an **Organization**, other than the default, click **Find**. Search, or type the name of the organization you wish to specify in the text field provided. Select organization from the populated list and click the **Select** button. Then click **Close** to close.

**NOTE:** If the client has a special consideration relating to multiple immunizations, continue to **ADD** other immunizing agents as required. The table will continue to grow with the list of agents/ antigens. When you are ready to save the Special Consideration, be sure to click **SAVE** at the bottom of the screen.

#### TIP: The Effective To

Date is useful in some circumstances. In the case of a philosophical objection (Exemption) to an immunization, the client may change their mind in the future (or a child may be of age to make their own decision). Once the Special Consideration is expired, the forecast will run against that particular immunization(s).

IMMUNIZATION

- To select a Service Delivery Location, other than the default, click Find. Search, or type the name of the SDL you wish to specify in the text field provided. Select the name of the organization from the populated list and click the Select button. Then click Close to close.
- 3. Select a Reason for Special Consideration from the drop-down list.
- 4. Select an Immunizing Agent from drop-down list. Click the Add button to add all the antigens associated to that Agent to the table. Be sure to continue to Add

| * Type of Special Consider<br>* Reason for Special Consi | ation:<br>ideration: | Contraindication | on ÷       | ÷  |     |
|----------------------------------------------------------|----------------------|------------------|------------|----|-----|
| * Immunizing Agent:                                      | MM                   | IR-Var           |            | \$ | Add |
| Agent                                                    |                      | A                | ntigens    |    |     |
| Effective Dates: * From:                                 | 2014 08<br>уууу mm   | 26 <b>To:</b>    | yyyy mm dd |    |     |

until all antigens related to the special consideration are selected.

• For vaccine(s) refusals, Exemptions are only added for the refused vaccine (or for all scheduled vaccines for individuals refusing ALL vaccines) in the **rare** instance that a client insists they do not want to receive any reminders or consent letters for any vaccine(s) in the future.

Note that the Antigens are now added to the factory table.

| * Type of Special Consideration:    | Contraindication \$                                                                                       |  |  |  |  |
|-------------------------------------|----------------------------------------------------------------------------------------------------|--|--|--|--|
| * Reason for Special Consideration: | Previous Anaphylactic Reaction to Vaccine/Antigens \$                                                     |  |  |  |  |
| * Immunizing Agent:                 | select  \$                                                                                                |  |  |  |  |
| Agent                               | Antigens                                                                                                  |  |  |  |  |
| MMR-Var                             | <ul> <li>✓ Measles (M)</li> <li>✓ Mumps (Mu)</li> <li>✓ Rubella (R)</li> <li>✓ Varicella (Var)</li> </ul> |  |  |  |  |

 Select valid dates from the calendar icon for the Effective From and Effective To date fields, or manually enter the date directly into the field using the format yyyy/mm/dd. The Effective Date From: defaults to the current date.

| Effective Dates: * From: | 2014 08<br>yyyy mm                                                                                       | Z6         To:         Image: Constraint of the second second seco |                                                                                                    |                                                                                                    |
|--------------------------|----------------------------------------------------------------------------------------------------|----------------------------------------------------------------------------------------------------|----------------------------------------------------------------------------------------------------|----------------------------------------------------------------------------------------------------|
| Date Documented:         |                                                                                                    | yyyy mm dd                                                                                                    |                                                                                                    |                                                                                                    |
| * Source of Evidence:    |                                                                                                    | Verbal report 💠                                                                                                    |                                                                                                    |                                                                                                    |
| Recommended Actions:     |                                                                                                    | Delete                                                                                                    | Add                                                                                                    |                                                                                                    |
| Comments:                |                                                                                                    |                                                                                                    |                                                                                                    |                                                                                                    |
|                          |                                                                                                    |                                                                                                    |                                                                                                    |                                                                                                    |
|                          |                                                                                                    |                                                                                                    | (4000 characters)                                                                                                    | Add                                                                                                    |
| Date                     | Comments                                                                                                 | Recorded By                                                                                                    |                                                                                                    |                                                                                                    |
|                          | Effective Dates: * From: Date Documented: * Source of Evidence: Recommended Actions: Comments: Date Date | Effective Dates: * From: 2014 08<br>yyyy mm<br>Date Documented:<br>* Source of Evidence:<br>Recommended Actions:<br>Comments:                                                                                                    | Effective Dates: * From:       2014       08       26       To:       IIII         yyyy       mm       dd       yyyy       mm       dd         Date Documented:       IIIIIIIIIIIIIIIIIIIIIIIIIIIIIIIIIIII | Effective Dates: * From:       2014       08       26       To:       IIIIIIIIIIIIIIIIIIIIIIIIIIIIIIIIIIII |

**TIP:** The **Clear** button can be used at any time prior to saving to clear all information entered on the screen.

#### **NOTE:** The **Cancel** button can be used at any time to cancel changes and return to the previous screen.

#### NOTE: When the

Warnings icon on the header is clicked, a small summary box lists all warnings for the client in context.

- 6. Select the Date Documented from the calendar icon, or manually enter the date directly into the field using the format yyyy/mm/dd.
- 7. Select the appropriate **Source of Evidence** from the drop-down list.
- 8. Select a **Recommended Action** from the recommended actions drop-down list and click **Add**.

This adds the recommended action to the record. This step can be repeated for all recommended actions that are appropriate.

9. Enter comments in the **Comments** box and click **Add**. The comments are added to a summary table below. This step can be repeated to add multiple comments.

| Comments: |          |             |                       |
|-----------|----------|-------------|-----------------------|
|           |          | <u>^</u>    |                       |
|           |          | V           |                       |
|           |          |             | (4000 characters) Add |
| Date      | Comments | Recorded By |                       |
|           |          |             |                       |

#### 10. Click the Save button.

| Additional Disease Information Show Additional Disease Informatio |                |                   |  |  |  |
|-------------------------------------------------------------------|----------------|-------------------|--|--|--|
|                                                                   | View Allergies |                   |  |  |  |
|                                                                   |                | Save Clear Cancel |  |  |  |

The special consideration is saved and displays in the Special Considerations summary table at the top of the **Add Special Consideration** screen. Note that the **Warnings** icon now displays at the top of the header.

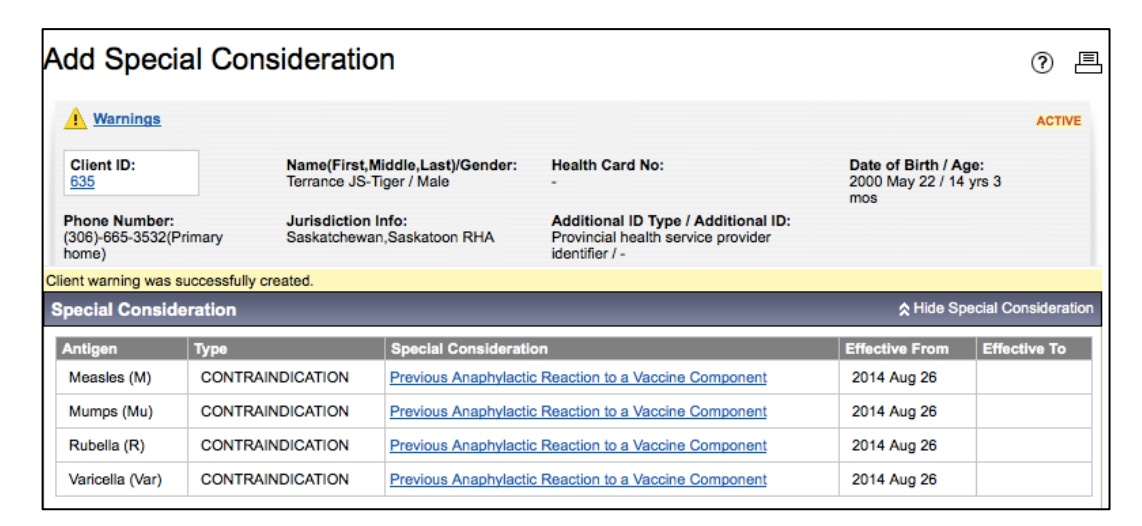

NOTE: Preferred business practice is to use the Effective To Dates to expire the Special Considerations that are no longer applicable.

#### 2.0 Update Special Considerations Effective To date

**Pre-requisites:** The user has successfully logged into Panorama. User is in the Immunization module (tab). Client is in context. Client has a special Consideration record.

 From the Left-Hand Navigation, click Immunizations > Special Considerations. Add Special Consideration screen displays.

View the Special Considerations listed in the **Special Consideration** section of the screen, below the header.

| Special Consid  | leration         | Click on the Special Co<br>hyperlink to update the<br>Consideration | nsideration<br>Special | lide Special Consideration |
|-----------------|------------------|---------------------------------------------------------------------|------------------------|----------------------------|
| Antigen         | Туре             | Special Consideration                                               | Effective F            | rom Effective To           |
| Measles (M)     | CONTRAINDICATION | Previous Anaphylactic Reaction to a Vaccine Component               | 2014 Aug               | 26                         |
| Mumps (Mu)      | CONTRAINDICATION | Previous Anaphylactic Reaction to a Vaccine Component               | 2014 Aug               | 26                         |
| Rubella (R)     | CONTRAINDICATION | Previous Anaphylactic Reaction to a Vaccine Component               | 2014 Aug               | 26                         |
| Varicella (Var) | CONTRAINDICATION | Previous Anaphylactic Reaction to a Vaccine Component               | 2014 Aug               | 26                         |

2. For the row that needs to be updated, click on its Special Consideration link in the **Special Consideration** column.

Add/Update Special Consideration section displays the information for the selected Special Consideration. Note only fields that can be updated are active.

#### eHealth Saskatchewan

#### **NOTE:** The user may attach a document to the Special Consideration if required. To do this, expand the section by clicking the hyperlink: **Show Document Management**.

**NOTE:** Saskatchewan has not yet implemented Document Management functionality.

| Add/Update Special Consideration    |                                                 | HideAdd/Update Special Consideration                                                           |
|-------------------------------------|-------------------------------------------------|------------------------------------------------------------------------------------------------|
| * Organization                      | Regina Qu'Appelle Regional Health Authority     |                                                                                                |
| * Service Delivery Location         | Regina Central Immunization Clinic              | SDL ID 283                                                                                     |
| * Type of Special Consideration:    | Contraindication \$                             |                                                                                                |
| * Reason for Special Consideration: | Previous Anaphylactic Reaction to a Vaccine Com | nponent 🔷                                                                                      |
| * Immunizing Antigen:               | Measles (M)                                     |                                                                                                |
| Other antigens in the group:        | Mumps (Mu), Rubella (R), Varicella (Var)        |                                                                                                |
| Effective Dates: * From: 2014 Aug   | 26 To: [Setti also                              | ing the Effective-To date for this record will<br>set it for other members in the same group.] |
|                                     | yyyy mm dd                                      |                                                                                                |
| Date Documented:                    |                                                 |                                                                                                |
| * Source of Evidence:               | Verbal report   \$                              |                                                                                                |
| Recommended Actions:                | Delete                                          | \$                                                                                             |
| Comments:                           |                                                 |                                                                                                |
|                                     |                                                 | (4000 characters) Add                                                                          |
| Date C                              | omments                                         | Recorded By                                                                                    |
| 2014 Aug 26 he                      | ere is a comment                                | user1, panorama                                                                                |
|                                     |                                                 |                                                                                                |
| Document Management                 |                                                 | Show Document Management                                                                       |
| Additional Disease Information      |                                                 | Show Additional Disease Information                                                            |
| * Delete Reason:select +            | View Allergies                                  |                                                                                                |
|                                     |                                                 | Save Clear Cancel                                                                              |

3. Enter/Select the Effective Dates To: date. Follow provincial best practice guidelines.

| Effective Dates |             |     |        |    |    |  |
|-----------------|-------------|-----|--------|----|----|--|
| * From:         | 2012 Apr 02 | To: | 2013   | 02 | 28 |  |
|                 |             |     | уууу т | nm | dd |  |

4. Enter **Comments** and click **Add**. Follow clinical documentation standards.

| Comments:         |                                                 |                    |
|-------------------|-------------------------------------------------|--------------------|
| Entered in error. |                                                 | (3983 characters)  |
| Date              | Comments                                        | Recorded By        |
| 2013 Feb 25       | Local Redness, warmth and swelling.             | Tester, TRAINERooT |
| 2013 Feb 25       | Soreness or tenderness where the shot was given | Tester, TRAINERooT |

#### 5. Click Save.

| Date           | Comments                                        | Recorded By                    |  |
|----------------|-------------------------------------------------|--------------------------------|--|
| 2013 Feb 25    | Local Redness, warmth and swelling.             | Tester, TRAINERooT             |  |
| 2013 Feb 25    | Soreness or tenderness where the shot was given | Tester, TRAINERooT             |  |
| 2013 Feb 25    | Entered in error.                               | Tester, TRAINERooT             |  |
| Document Ma    | nagement                                        | Show Document                  |  |
| Document ma    | nayement                                        |                                |  |
| Additional Dis | ease Information                                | Show Additional Disease Inform |  |
|                | View Allergies                                  |                                |  |
| Delete Reason: | :select 💟 Delete                                |                                |  |
| Other:         |                                                 |                                |  |
|                |                                                 | Save                           |  |

Add Special Consideration screen redisplays. Note that the table is updated with the updated Effective To date for all of the antigens within the agent.

| Add Special C                                    | onsideration                             |                         |                                                                                             |                                               | ? =                 |
|--------------------------------------------------|------------------------------------------|-------------------------|---------------------------------------------------------------------------------------------|-----------------------------------------------|---------------------|
| Marnings                                         |                                          |                         |                                                                                             |                                               | ACTIVE              |
| Client ID:<br>635                                | Name(First,Middle<br>Terrance JS-Tiger / | #,Last)/Gender:<br>Male | Health Card No:                                                                             | Date of Birth / Ag<br>2000 May 22 / 14<br>mos | je:<br>yrs 3        |
| Phone Number:<br>(306)-665-3532(Primary<br>home) | Jurisdiction Info:<br>Saskatchewan,Sas   | katoon RHA              | Additional ID Type / Additional ID:<br>Provincial health service provider<br>identifier / - |                                               |                     |
| Special Consideration                            | n                                        |                         |                                                                                             | <b>☆</b> Hide Sp                              | ecial Consideration |
| Antigen                                          | Туре                                     | Special Consid          | eration                                                                                     | Effective From                                | Effective To        |
| Measles (M)                                      | CONTRAINDICATION                         | Previous Anaphy         | vlactic Reaction to a Vaccine Component                                                     | 2014 Aug 26                                   | 2014 Aug 27         |
| Mumps (Mu)                                       | CONTRAINDICATION                         | Previous Anaphy         | vlactic Reaction to a Vaccine Component                                                     | 2014 Aug 26                                   | 2014 Aug 27         |
| Rubella (R)                                      | CONTRAINDICATION                         | Previous Anaphy         | vlactic Reaction to a Vaccine Component                                                     | 2014 Aug 26                                   | 2014 Aug 27         |
| Varicella (Var)                                  | CONTRAINDICATION                         | Previous Anaphy         | vlactic Reaction to a Vaccine Component                                                     | 2014 Aug 26                                   | 2014 Aug 27         |
| Meningitis (Men-C-C)                             | CONTRAINDICATION                         | Previous Anaphy         | vlactic Reaction to Vaccine/Antigens                                                        | 2014 Aug 27                                   |                     |

Click on the **Warnings** icon hyperlink in the header to see the Warning generated by the special consideration.

**NOTE:** The creation of a Special Consideration automatically generates a **Client Warning**. The **Warning Summary** box displays. Note that the **Effective To** date is also updated in the Warnings Summary table.

| Client ID: Name(First,Middle,Last)/Gender:<br>635 Terrance JS-Tiger / Male |                     |                         | Health Card No: Date of Birth / Age:<br>- 2000 May 22 / 14 yrs 3 m                                                        | Date of Birth / Age:<br>2000 May 22 / 14 yrs 3 mos |  |
|----------------------------------------------------------------------------|---------------------|-------------------------|----------------------------------------------------------------------------------------------------|----------------------------------------------------|--|
| Effective<br>From                                                          | ▼ Effective ▼<br>To | Туре                    | Message                                                                                                    | Last Edited<br>By                                  |  |
| 2014 Aug 27                                                                |                     | SC:<br>Contraindication | Meningitis (Men-C-C)<br>Reason: Previous Anaphylactic Reaction to<br>Vaccine/Antigens                                     | user1,<br>panorama                                 |  |
| 2014 Aug 26                                                                | 2014 Aug 27         | SC:<br>Contraindication | Measles (M), Mumps (Mu), Rubella (R), Varicella (Var)<br>Reason: Previous Anaphylactic Reaction to a Vaccine<br>Component | user1,<br>panorama                                 |  |
| Total: 2                                                                   | Page 1              | of 1 🕨 🗎                | Jump to p                                                                                                    | age:                                               |  |

Click **Close** to cancel the Client Warnings Summary window.